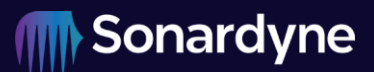

| Document ref:   | 05125-901-MMC-01 |                    |             |
|-----------------|------------------|--------------------|-------------|
| Project number: | 05125-901        | Product reference: | 8303        |
| Issue:          | 01               | Date of creation:  | 10 Apr 2025 |

# Extracting Data from a BPR Memory Card

|              | Name    | Date          |
|--------------|---------|---------------|
| Authored by: | JXJ/LXH | 10 April 2025 |
| Approved by: | PAB     | 11 April 2025 |

## Contents

| 1   | Introduction & Scope                    | 4  |
|-----|-----------------------------------------|----|
| 2   | Memory Card Removal                     | 4  |
| 3   | MMC Data Retrieval                      | 5  |
| 3.1 | Procedure                               | 5  |
| 3.2 | Additional Data Manipulation            | 8  |
| 4   | Reassembly of BPR Unit                  | 9  |
| 5   | Verification of Reinstalled Memory Card | 9  |
| 5.1 | DAS Calibration Mode                    | 9  |
| 5.2 | MMC/SD Card initialisation              | 10 |

## **Figures**

| Figure 1 - DAS board with MMC exposed as sensor endcap is partially removed                | 4  |
|--------------------------------------------------------------------------------------------|----|
| Figure 2 - Disk format warning                                                             | 5  |
| Figure 3 - MmcDataRecover.exe with logical drive selector highlighted                      | 5  |
| Figure 4 - MmcDataRecover.exe with Read sector zero highlighted and calibration informatio | n  |
| displayed                                                                                  | 6  |
| Figure 5 - MmcDataRecover.exe with Store as image file highlighted                         | 6  |
| Figure 6 - MmcDataRecover.exe with Decode image file highlighted                           | 7  |
| Figure 7 MmcDataRecover.exe with 5/10 days file options highlighted                        | 8  |
| Figure 8 - 6G Terminal DAS Calibration Option                                              | 9  |
| Figure 9 - TsunamiMemInit.exe with Get current status and data response highlighted        | 10 |

## **Amendment history**

The amendment history records all amendments and additions made to this document.

| Issue | Date                                                    | Comments      |
|-------|---------------------------------------------------------|---------------|
| 1     | As per the date<br>of the last<br>approval<br>signature | Initial Issue |

## Definitions

| Abbreviation | Definition                                     |
|--------------|------------------------------------------------|
| CSV          | Comma Separated Values file extension          |
| DAS          | Data Acquisition and logging Sub-system        |
| MMC          | Multi-Media Card (Memory Card)                 |
| Sonardyne    | Sonardyne International Ltd and its affiliates |

## **Related documents**

| Reference          | Title                                                                              |
|--------------------|------------------------------------------------------------------------------------|
| IOM-8303           | Installation, Operation and Maintenance Manual for the 6G Tsunami Detection System |
| UM-8300            | Compatt 6+ B1 User Manual                                                          |
| MmcDataRecover.exe | BPR memory card data retrieval and CSV management software                         |
| TsunamiMemInit.exe | BPR memory card initialisation software                                            |

## **1** Introduction & Scope

The following procedure is for the removal of the MMC, data retrieval and reinstallation from an 8303 Tsunami BPR.

## 2 Memory Card Removal

To physically access the MMC, the transducer endcap must be removed, the sensor endcap released and partially removed.

The transducer endcap must be removed by following the procedure detailed in 8.9.1 of UM-8300.

The MMC is located on the DAS board fitted to the sensor endcap. Partially remove the sensor endcap following the procedure detailed in 8.11.1 of UM-8300. The DAS board and it's chassis do not need to be fully removed. This procedure can be halted during step 13 when the MMC is exposed (as per Figure 1).

Using a 2.5 mm Allen (hex) key, carefully remove the screw (highlighted by the red circle in Figure 1) holding the MMC in place, along with the M3 crinkle washer and the brass card-retainer washer. Note that the brass washer does not clamp down on top of the card.

The MMC can then be removed from it's caddy.

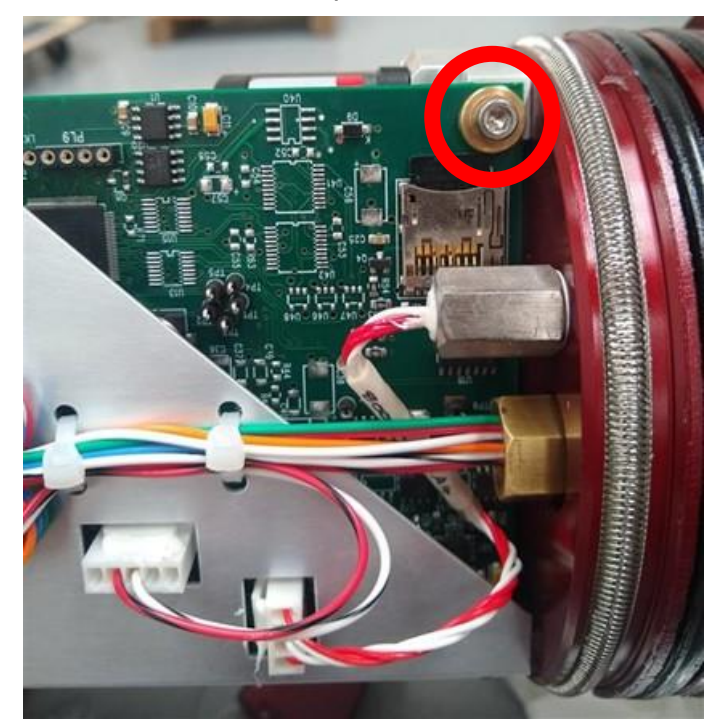

Figure 1 - DAS board with MMC exposed as sensor endcap is partially removed

## 3 MMC Data Retrieval

#### 3.1 Procedure

1. Fit a suitable USB card reader to a PC and insert the BPR memory card.

#### CAUTION

If Windows displays a "Disk is not formatted" message (Figure 2), click "No". Data stored on the memory card uses a proprietary binary data format, which can only be read by the Sonardyne card reader software. If Windows is allowed to reformat the card, all data will be lost.

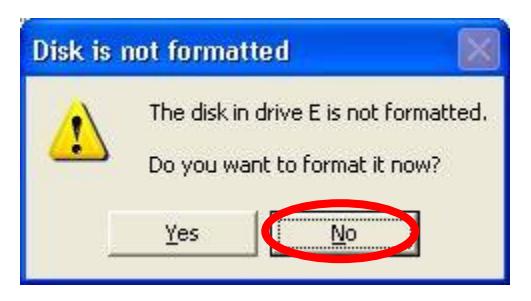

Figure 2 - Disk format warning

2. Run the memory card reader software **MmcDataRecover.exe**.

| ٦ | sunami MMC card data recovery 1.00.004 |                                     |
|---|----------------------------------------|-------------------------------------|
|   |                                        | E Logical drive<br>Read sector zero |
|   |                                        | Store as image file                 |
|   |                                        | Decode image file                   |
|   |                                        | Produce 5 day files                 |
|   |                                        | Produce 10 day files                |
|   |                                        |                                     |
|   |                                        |                                     |
|   |                                        |                                     |
|   |                                        |                                     |
|   |                                        |                                     |
|   | 8                                      | Exit                                |
|   |                                        |                                     |

Figure 3 - MmcDataRecover.exe with logical drive selector highlighted

3. Select the logical drive (Figure 3), and then click **< Read sector zero >** (Figure 4) which shows the calibration data.

#### 05125-901-MMC-01

## **Extracting Data from a BPR Memory Card**

| Tsunami MMC card data recovery 1.00.004                                                                                                    |                                                                                                    |
|----------------------------------------------------------------------------------------------------|----------------------------------------------------------------------------------------------------|
| Record time 14:22:26 22/09/2006<br>241727-003 8000-074 Type 11<br>Id 0900003e950ca37<br>System Config 0000105 Hardware 03ff<br>DQ2 serial number 100902<br>DQ2 Fwill scale 10000<br>UU = 5.843750<br>Y1 = -3849.954<br>Y2 = -10487.38<br>Y3 = 0.0<br>C1 = -43657.25<br>C2 = 139 5117<br>C3 = 152154.7<br>D1 = 0.036691<br>D2 = 0.0<br>T1 = 29.89289<br>T5 = 0.0<br>T1 = 29.89289<br>T5 = 0.0<br>Xtal cal values<br>0.99991941 0.9999983 0.9999310 1.0000179 1.0000143<br>0.0900055 1.0000048 1.09999815 0.9999988 0.9999934<br>0.9999983 0.99999875 0.99999815 0.99999785 0.99999738<br>0.99999870 0.99999870 0.99999813 0.99999303 0.99999738<br>0.99999470 0.99999303 0.99999350 0.99999303 0.99999303<br>0.99999370 0.99999350 0.99999350 0.99999303 0.99999231<br>Alarm level = 300 Pa<br>Spike reject = 100 Pa<br>Initialised 22/09/2006 DKN | E Logical drive<br>Read sector zero<br>Store as image file<br>Decode image file<br>Produce 5 day files<br>Produce 10 day files |
|                                                                                                    |                                                                                                    |

Figure 4 - MmcDataRecover.exe with Read sector zero highlighted and calibration information displayed

4. Click **< Store as image file >**.(Figure 5) This will take several minutes to complete. The image file will be stored in c:\sonardyne\tsunami, and will have a \*.mmc filename, comprising the serial number of the endcap, the time and date the card was initialised, e.g:

241727-001 4-44 9\_09\_2006 Data.mmc

| Tsunami MMC card data recovery 1.00.004                                                                                                   |   |                                                                                                    |
|----------------------------------------------------------------------------------------------------|---|----------------------------------------------------------------------------------------------------|
| File C:\Sonardyne\Tsunami\241727-003 14-22 22_09_2006.mmc<br>256 Mb transferred<br>Started 12:02:21<br>Ended 12:14:36<br>Elapsed 00:12:15 |   | E Logical drive<br>Read sector zero<br>Store as image file<br>Decode image file<br>Produce 5 day files<br>Produce 10 day files |
|                                                                                                    | ~ | Exit                                                                                                    |

Figure 5 - MmcDataRecover.exe with Store as image file highlighted

Issue 01

5. Click **< Decode image file >** (Figure 6).

| Tsunami MMC card data recovery 1.00.004                                                                                                    |                                                                                                    |
|----------------------------------------------------------------------------------------------------|----------------------------------------------------------------------------------------------------|
| Record time 14:22:26 22/09/2006<br>241727-003 8000-074 Type 11<br>Id 09000003e950ca37<br>System Config 0000105 Hardware 03ff<br>DQZ serial number 100902<br>DQZ Full scale 10000<br>U0 = 5.843750<br>V1 = -3849.954<br>Y2 = -10487.38<br>Y3 = 0.0<br>C1 = -43657.25<br>C2 = 139.5117<br>C3 = 152154.7<br>D1 = 0.036691<br>D2 = 0.0<br>T1 = 29.89289<br>T2 = 1.425821<br>T3 = 66.81184<br>T4 = 232.3199<br>T5 = 0.0<br>Xtal cal values<br>0.99991941 0.99999493 0.99993110 1.00000179 1.00000143<br>1.00000055 1.0000048 1.00999915 0.9999988 0.99999334<br>0.99999893 0.99999848 0.9999915 0.99999785 0.99999738<br>0.99999893 0.99999848 0.9999915 0.99999785 0.99999738<br>0.99999470 0.99999838 0.99999350 0.99999303 0.9999931<br>Alarm level = 300 Pa<br>Spike reject = 1000 Pa<br>Initialised 22/09/2006 DKN | E Logical drive<br>Read sector zero<br>Store as image file<br>Decode image file<br>Produce 5 day files<br>Produce 10 day files |
|                                                                                                    | E XI(                                                                                                    |

Figure 6 - MmcDataRecover.exe with Decode image file highlighted

6. Select the image file to be decoded, then the software will extract all data records, and create a csv file in the same directory, with the same file name but a \*.csv file extension, e.g:

241727-001 4-44 9\_09\_2006 Data\_FULL.csv

7. Once complete, the **< Read Sector Zero >** display (Figure 4) is shown again.

## **3.2** Additional Data Manipulation

It is good practice to make the \*.mmc file and the \*\_FULL.csv file Read-Only so that original data is not lost.

The csv file may be very large. To assist data analysis, the software offers the ability to extract data from the \*\_FULL.csv file and save it into multiple, smaller files containing 5- or 10-days' worth of data (Figure 7).

The **< Produce 5 day files >** button will create a series of separate csv files, containing 5 days data, ending at midnight on the fifth day. One csv file will contain 28,000 lines of data that Excel can plot on a single Chart.

The **< Produce 10 day files >** button will create a series of separate csv files, containing 10 days worth of data ending at midnight on the tenth day. One csv file will contain approximately 56,000 lines of data, which Excel can hold in a single Sheet.

| Tsunami MMC card data recovery 1.00.004                                                                                                    |                                                                                                    |
|----------------------------------------------------------------------------------------------------|----------------------------------------------------------------------------------------------------|
| Input data file<br>C.\Sonardyne\Tsunani\241727-003 14-22 22_09_2006 Data_FULL.csv<br>Output data files<br>C.\Sonardyne\Tsunani\241727-003 14-22 22_09_2006 Data_05_0002.csv<br>C.\Sonardyne\Tsunani\241727-003 14-22 22_09_2006 Data_05_0003.csv<br>C.\Sonardyne\Tsunani\241727-003 14-22 22_09_2006 Data_05_0004.csv<br>C.\Sonardyne\Tsunani\241727-003 14-22 22_09_2006 Data_05_0004.csv<br>C.\Sonardyne\Tsunani\241727-003 14-22 22_09_2006 Data_05_0005.csv<br>C.\Sonardyne\Tsunani\241727-003 14-22 22_09_2006 Data_05_0005.csv<br>C.\Sonardyne\Tsunani\241727-003 14-22 22_09_2006 Data_05_0007.csv | E Logical drive<br>Read sector zero<br>Store as image file<br>Decode image file<br>Produce 5 day files<br>Produce 10 day files |
|                                                                                                    |                                                                                                    |

Figure 7 MmcDataRecover.exe with 5/10 days file options highlighted

## 4 Reassembly of BPR Unit

#### NOTE

# Insert the card with the contacts facing the board. The card has to be gently pushed into the socket as far as it will go to allow the brass washer to mount flush onto the board.

The MMC can now be re-installed in the BPR. Remember to fit the brass washer, the crinkle washer and the M3 socket cap screw, to hold the MMC in place.

Follow the procedure detailed in 8.11.2 of UM-8300, starting from step 5, to refit the sensor and transducer endcaps.

#### 5 Verification of Reinstalled Memory Card

#### 5.1 DAS Calibration Mode

Connect the Dual Serial Cable as per 9.3.1 of UM-8300.

Connect the CPU connector of the Dual Serial Cable via a suitable RS232 serial USB adapter to the PC and run 6G Terminal. Navigate to the **6G Setup** tab and, after the fields have been updated by the BPR, select **DAS Calibration < ON >** (Figure 8).

| 6G Terminal Version 0.0.0.0           |                              |                        |                   | -                   | - 🗆 X                 |  |  |
|---------------------------------------|------------------------------|------------------------|-------------------|---------------------|-----------------------|--|--|
| File Tools Lodestar Options N         | NSH Utilities Test H         | lelp                   |                   |                     |                       |  |  |
| COM4                                  | Connect<br>Disconnect        | Authenticate           |                   | Set Instrument Time | 10:47:31              |  |  |
| Manual Commands Scripting Noise 6G Sc | etup Release HPT Command     | ds Monitor Calibration | on Data acquist   | ion IT / IR / BR    |                       |  |  |
| Identity                              |                              |                        | Power /           | Gain                |                       |  |  |
| Address 2503                          | Set                          | Refresh                | Scenario          | USBL Positioning    | ~                     |  |  |
| Serial Number 0-000                   | 14                           | .0V -15.5mA            | Range = 3000m     |                     |                       |  |  |
| UID 003FE4                            | t Ty                         | pe = LI_ION            |                   |                     |                       |  |  |
| Depth Rating Unknow                   | wn 22                        | .0 °C                  |                   |                     |                       |  |  |
| Transducer LMF DI                     | R 100%                       |                        |                   |                     |                       |  |  |
| Firmware Version 3.05.01              | .14 Sensors                  |                        | 1 miles           |                     | and the second        |  |  |
| DAS Version 2.01D                     |                              |                        |                   | and the second      | and the second second |  |  |
| Functionality Level 005A              |                              | Ŧ                      |                   |                     |                       |  |  |
| Navigation                            | Test                         |                        |                   |                     |                       |  |  |
| Enable Responder                      | Sensors                      | Ranç                   | ge Test           | Release             | •                     |  |  |
| CIS Enable TAT                        | Check                        | Ra                     | nge Test          | ARM                 | CLOSE                 |  |  |
| CIS1604 ~ 400 ~                       |                              |                        |                   |                     |                       |  |  |
| Pulse Position Replies                |                              | Add                    | ress to           | 2010 Gyro C         | ompatt                |  |  |
| Disabled ~                            |                              | ■ rang                 | je to             | Set On              | Off                   |  |  |
| HPR Support<br>Enable B45             | Check Hardware<br>Check PASS | DAS                    | Calibration<br>Dn | Off R               | rate Test<br>eport    |  |  |

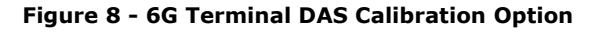

Close 6G Terminal, disconnect the CPU serial connector and connect the DAS serial connector.

## 5.2 MMC/SD Card initialisation

To verify that the MMC is installed correctly and can be read run the **TsunamiMemInit.exe** software. Select **< Get current status >** and confirm that "*MMC/SD card does contain data"* is displayed (Figure 9).

| 300-079 Type 31 V2.01 D<br>nd-cap serial 352719-002<br>st Ser 09:000009c38524<br>nd Ser 09:000009e36482 |                             |   |    | Get current status     |      |
|----------------------------------------------------------------------------------------------------|-----------------------------|---|----|------------------------|------|
| ast factory calibration 3:<br>o XTAL temperature correct:                                               | L/08/2023 RJB 00<br>ion!!!! |   |    | Full initialize sequen | ~ 0  |
| rn Sensor                                                                                               |                             |   |    |                        | ue – |
| 1 Int PRT                                                                                               | 11/06/2024 PNT              | 0 | mA |                        |      |
| 2 Int DQZ                                                                                               | 10/06/2024 PNT              | 0 | mA |                        |      |
| 6 Kelease<br>2 Int CPI local/Inclin                                                                     | 11/06/2024 PNT              | 0 |    | Synchoronise time to   | PC   |
| tart time of data $09:09:00$                                                                            | 18/06/2024<br>25/06/2024    |   |    |                        |      |
| sunami detect level<br>sunami spike reject level                                                        | 30.0 mm<br>100.0 mm         |   |    | Set battery limits     |      |
| MS destination address                                                                                  | 5606                        |   |    |                        |      |
| MS target port<br>MS V value                                                                            | U<br>1                      |   |    |                        |      |
| MS TS value                                                                                             | 2                           |   |    | Exit                   |      |
| AS Battery limit percent                                                                                | 90<br>iananad               |   |    |                        |      |
| AS Battery Himit Volts .                                                                                | rgnoreu                     |   |    |                        |      |
| TC set to 10:56:27 25/06/2                                                                              | 2024                        |   |    |                        |      |
|                                                                                                    |                             |   |    |                        |      |

Figure 9 - TsunamiMemInit.exe with Get current status and data response highlighted

This confirms the MMC card is correctly installed. Select **< Full Initialise sequence >** and delete data if a copy has been made and is not required to remain on the card. The **< Get current status >** window will be displayed with ""*MMC/SD card does not contain data*".

Using 6G Terminal, as per 5.1, select **DAS Calibration < Off >**.

**END**